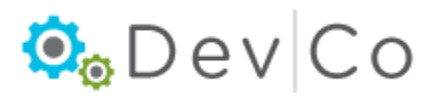

# Show all Reporting Years -Temporary Solution Steps & Screenshots

#### Step 1: Click the filter button -

| Earhart Properties (test)<br>23 Test St<br>Cleveland OH 43215-6906<br>Show All Owner Certificates<br>Properties Assigned to you: | 6'       | 14-466-4385 |                |               |           |   |
|----------------------------------------------------------------------------------------------------|----------|-------------|----------------|---------------|-----------|---|
| Property Name V                                                                                                    | Eff Date | Status 🗸    | Award Number   | Num Buildings | Num Units | - |
| Forest G. Run (TEST)                                                                                                    | 2014     | Active      | 199999, 199999 | 2             | 5         |   |
| Forest G. Run (TEST)                                                                                                    | 2015     | Active      | 199999, 199999 | 2             | 5         |   |
| Lindbergh Estates (Test)                                                                                                    | 2014     | Active      | 070050         | 3             | 13        |   |

## Step 2: Type all or part of the name -

|                           | 0 | Eff Date | Status 🗸 | Award Number      | Num Buildings | Num Units |  |
|---------------------------|---|----------|----------|-------------------|---------------|-----------|--|
| Forest G. Run (TEST)      |   | 2014     | Active   | 199999, 199999    | 2             | 5         |  |
| Forest G. Run (TEST)      |   | 2015     | Active   | 199999, 199999    | 2             | 5         |  |
| Lindbergh Estates (Test)  |   | 2014     | Active   | 070050            | 3             | 13        |  |
| Lindbergh Estates (Test)  |   | 2015     | Active   | 070050            | 3             | 13        |  |
| Salmon Chase Acres (Test) |   | 2014     | Active   | N-B-111-1, 079999 | 5             | 50        |  |

## Step 3: Now click "Show All Owner Certificates" -

| Earhart Properties (test)                                                                                            | 6                        | 14-466-4385                  |                                                        |                         |                       |   |
|----------------------------------------------------------------------------------------------------|--------------------------|------------------------------|--------------------------------------------------------|-------------------------|-----------------------|---|
| 23 Test St                                                                                                    |                          |                              |                                                        |                         |                       |   |
| Cleveland OH 43215-6906                                                                                              |                          |                              |                                                        |                         |                       |   |
| Show All Owner Certificates                                                                                          |                          |                              |                                                        |                         |                       |   |
|                                                                                                    |                          |                              |                                                        |                         |                       |   |
|                                                                                                    |                          |                              |                                                        |                         |                       |   |
| Properties Assigned to you:                                                                                          |                          |                              |                                                        |                         |                       |   |
| Properties Assigned to you: Property Name V                                                                          | Eff Date                 | Status 🗸                     | Award Number                                           | Num Buildings           | Num Units             | * |
| Properties Assigned to you:           Property Name         ✓           Salmon Chase Acres (Test)                    | Eff Date<br>2014         | Status マ<br>Active           | Award Number<br>N-B-111-1, 079999                      | Num Buildings<br>5      | Num Units<br>50       | * |
| Properties Assigned to you:       Property Name     Image: Salmon Chase Acres (Test)       Salmon Chase Acres (Test) | Eff Date<br>2014<br>2015 | Status ⊽<br>Active<br>Active | Award Number<br>N-B-111-1, 079999<br>N-B-111-1, 079999 | Num Buildings<br>5<br>5 | Num Units<br>50<br>50 | * |

#### **Step 4**: All the years should appear – (*Click Eff Date to sort list by year*)

|                             | (0.00.2  |           |                   |               |           |   |
|-----------------------------|----------|-----------|-------------------|---------------|-----------|---|
| Show All Owner Certificates |          |           |                   |               |           |   |
| Properties Assigned to you: |          |           |                   |               |           |   |
| Property Name V             | Eff Date | Status 🔽  | Award Number      | Num Buildings | Num Units | - |
| Salmon Chase Acres (Test)   | 2001     | Active    | N-B-111-1, 079999 | 5             | 50        |   |
| Salmon Chase Acres (Test)   | 2000     | Active    | N-B-111-1, 079999 | 5             | 50        |   |
| Salmon Chase Acres (Test)   | 2002     | Active    | N-B-111-1, 079999 | 5             | 50        |   |
| Salmon Chase Acres (Test)   | 2004     | Active    | N-B-111-1, 079999 | 5             | 50        | Ξ |
| Salmon Chase Acres (Test)   | 2003     | Active    | N-B-111-1, 079999 | 5             | 50        |   |
| Salmon Chase Acres (Test)   | 1996     | Active    | N-B-111-1, 079999 | 5             | 50        |   |
| Salmon Chase Acres (Test)   | 1995     | Active    | N-B-111-1, 079999 | 5             | 50        |   |
| Salmon Chase Acres (Test)   | 1997     | Active    | N-B-111-1, 079999 | 5             | 50        |   |
| Salmon Chase Acres (Test)   | 1999     | Active    | N-B-111-1, 079999 | 5             | 50        |   |
| Salmon Chase Acres (Test)   | 1998     | Active    | N-B-111-1, 079999 | 5             | 50        |   |
| Salmon Chase Acres (Test)   | 2005     | Active    | N-B-111-1, 079999 | 5             | 50        |   |
| Salmon Chase Acres (Test)   | 2012     | Finalized | N-B-111-1, 079999 | 5             | 50        |   |
| Salmon Chase Acres (Test)   | 2011     | Active    | N-B-111-1, 079999 | 5             | 50        |   |